## http://instant.hotspot:8088/userman

User : admin

Pass : 1q2w2ebefirest123

|          | MikroTik<br>Mikrotik User Manager |  |
|----------|-----------------------------------|--|
| Login    |                                   |  |
| Password |                                   |  |
|          | Log in                            |  |

หมายเหตุ ก่อนที่จะเข้าระบบจัดการ Userman จะต้อง Login เข้าใช้งาน Internet ตัวอย่าง แบบเดิม Profiles 2Hrs. ต้องการแก้ไขเป็น Profiles 8Hrs.

1. เมนู Profile 2. Profiles 3. เลือกหัวข้อ Profiles ที่ต้องการเปลี่ยน

| < → C 🚺               | ใม่ปลอดกัย   instant.h        | otspot:8088/userman  |  |
|-----------------------|-------------------------------|----------------------|--|
| MikroTil 2            | Profiles Limitatio            | ons                  |  |
| Mikrotik User Manager | Profile:                      | 2 Hrs + 3            |  |
| Routers               | Name:                         | 2 Hrs <b>* 8 Hrs</b> |  |
| Users                 | Name for users:               |                      |  |
| Sessions              | Owner: admin                  |                      |  |
| Customers             | Starts:                       | At first logon       |  |
| Logs                  | Price:                        | 0.00                 |  |
| Payments              | Shared users:                 | 1 🔹                  |  |
| Profiles              | Save profile 5 Remove profile |                      |  |
|                       | Profile limitations           |                      |  |

4. Validity เลือก 8h หมายถึง 8 ชั่วโมง 5. เลือก Save Profile

\*\* การแก้ไข Profile จะต้องทำการ Update User Profile นั้นๆ

ไม่เช่นนั้น User จะไม่อัพเดตตาม Profile ใหม่ตามปัจจุบันที่กำหนด จะยังจำ Profile เก่า\*\*

## Update User (ในกรณีที่ได้ทำการแก้ไข Profile หรือ เปลี่ยน Profile ใหม่)

สามารถเข้าได้ 2 วิธี

1. เลือก User ที่ทำการแก้ไข Profile (ต้องทำทุก User ที่ได้ทำการแก้ไข Profile)

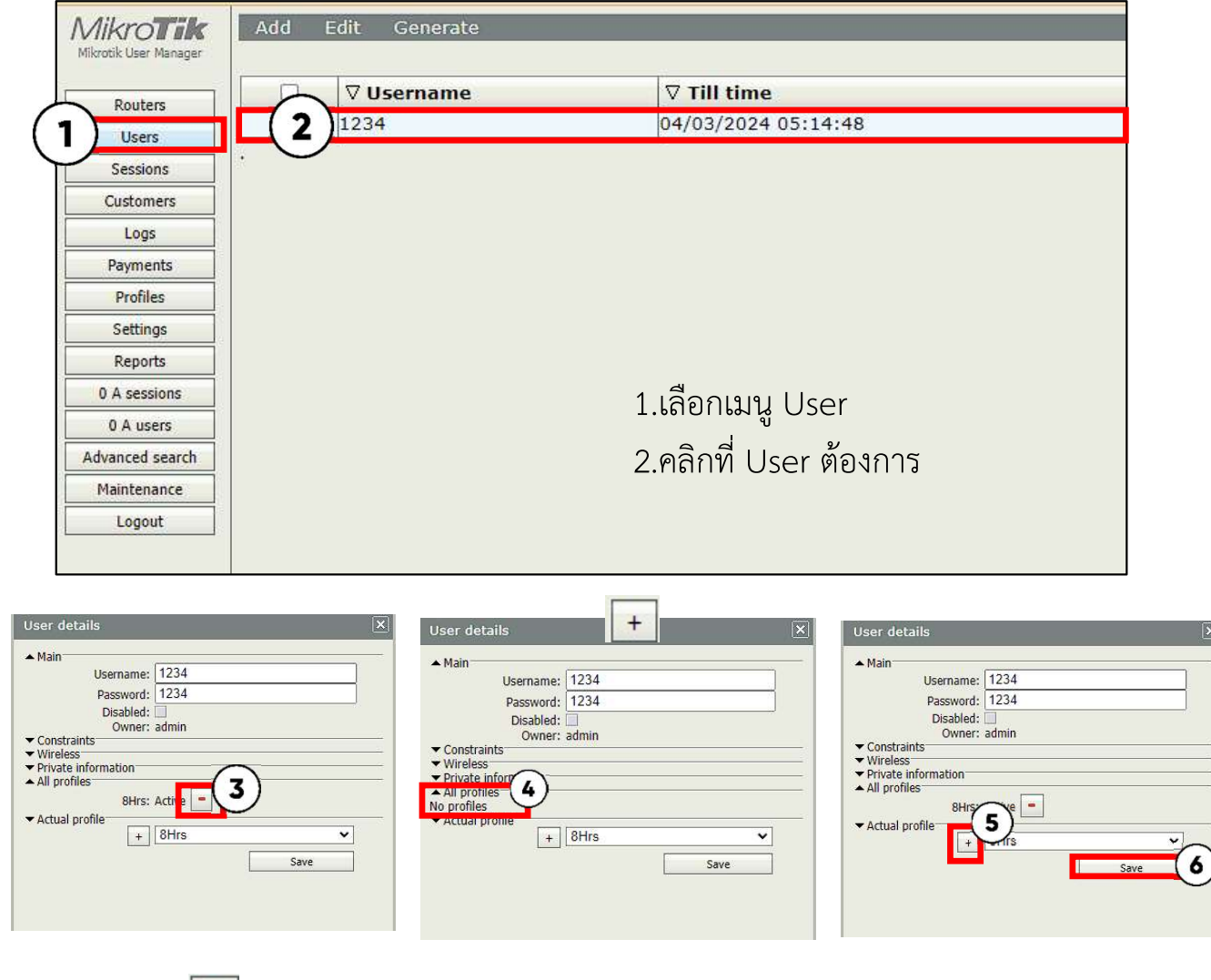

- 3. กดปุ่มลบ 📒
- 4. ตรงที่ All Profiles จะโชว์ขึ้น No profiles
- 5. เลือก Profile ที่ได้ทำการแก้ไข แล้วกดบวก 🔫
- 6. กดปุ่ม Save